## How to Create a Google Doc

- 1.Login in to PSBMA account.
- 2.Select App Launcher

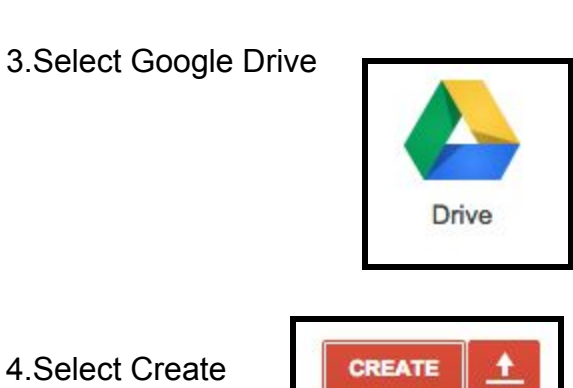

....

- 4.Select Create
- 5.Select Document

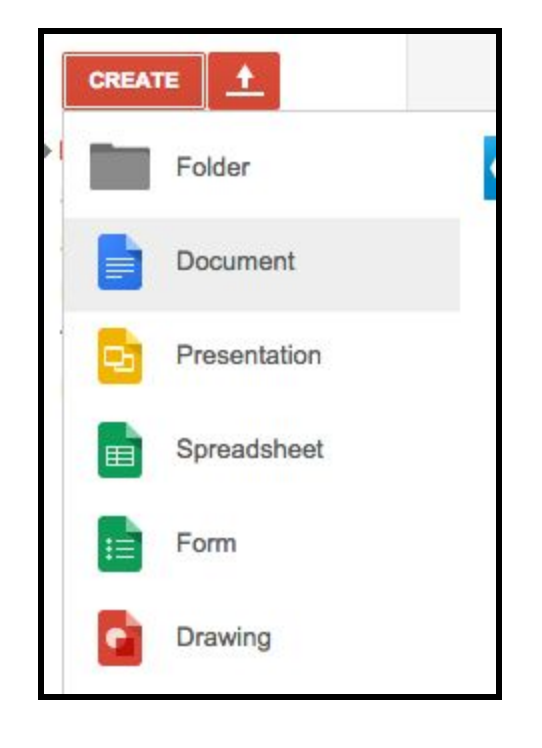

| 6.Begin typing in your document                                                                                |                                                                                                    |                             |
|----------------------------------------------------------------------------------------------------|----------------------------------------------------------------------------------------------------|-----------------------------|
| C A https://docs.google.com/a/psbma.org/document/d/ldgWr0VhRtpbFozR3mCftrWq1xsVqqtmd7PlorsZFu7k/edit Q ☆ ··· ≡ |                                                                                                    |                             |
|                                                                                                    | Apps Reckain overneer + to ≥ reacting with App F ♥ Awate withing real (0) strategic searching                      | tyler_vuylsteke@psbma.org + |
|                                                                                                    | File Edit View Insert Format Tools Table Add-ons Help All changes saved in Drive                                   | Comments 🛱 Share            |
|                                                                                                    | ⊕ ∞ ∞                    Arial               11 · B I U A · OO B               E E E E E               IF → More · | 🖌 Editing - 🛠               |
|                                                                                                    | · · · · · · · · · · · · · · · · · · ·                                                                              |                             |
|                                                                                                    |                                                                                                    |                             |
|                                                                                                    |                                                                                                    |                             |
|                                                                                                    | Type text here.                                                                                                    |                             |
|                                                                                                    |                                                                                                    |                             |
|                                                                                                    |                                                                                                    |                             |
|                                                                                                    |                                                                                                    |                             |
|                                                                                                    |                                                                                                    |                             |
|                                                                                                    |                                                                                                    |                             |
|                                                                                                    |                                                                                                    |                             |
|                                                                                                    |                                                                                                    |                             |
|                                                                                                    |                                                                                                    |                             |
|                                                                                                    |                                                                                                    |                             |
|                                                                                                    |                                                                                                    |                             |
|                                                                                                    |                                                                                                    |                             |
| 7. Name your document                                                                                          |                                                                                                    |                             |
| Unti                                                                                                    |                                                                                                    |                             |
|                                                                                                    |                                                                                                    |                             |
|                                                                                                    |                                                                                                    |                             |
|                                                                                                    |                                                                                                    |                             |
|                                                                                                    |                                                                                                    |                             |
| Sharing a Document                                                                                             |                                                                                                    |                             |
|                                                                                                    |                                                                                                    |                             |
|                                                                                                    |                                                                                                    |                             |
|                                                                                                    |                                                                                                    |                             |
|                                                                                                    |                                                                                                    |                             |
| 8. Select Share                                                                                                |                                                                                                    |                             |
| A St                                                                                                    | are                                                                                                    |                             |
|                                                                                                    |                                                                                                    |                             |
|                                                                                                    |                                                                                                    |                             |
|                                                                                                    |                                                                                                    |                             |
| O Type is all the names you would like to share this desument with                                             |                                                                                                    |                             |
| 9. Type in all the names you would like to share this document with                                            |                                                                                                    |                             |
|                                                                                                    |                                                                                                    |                             |

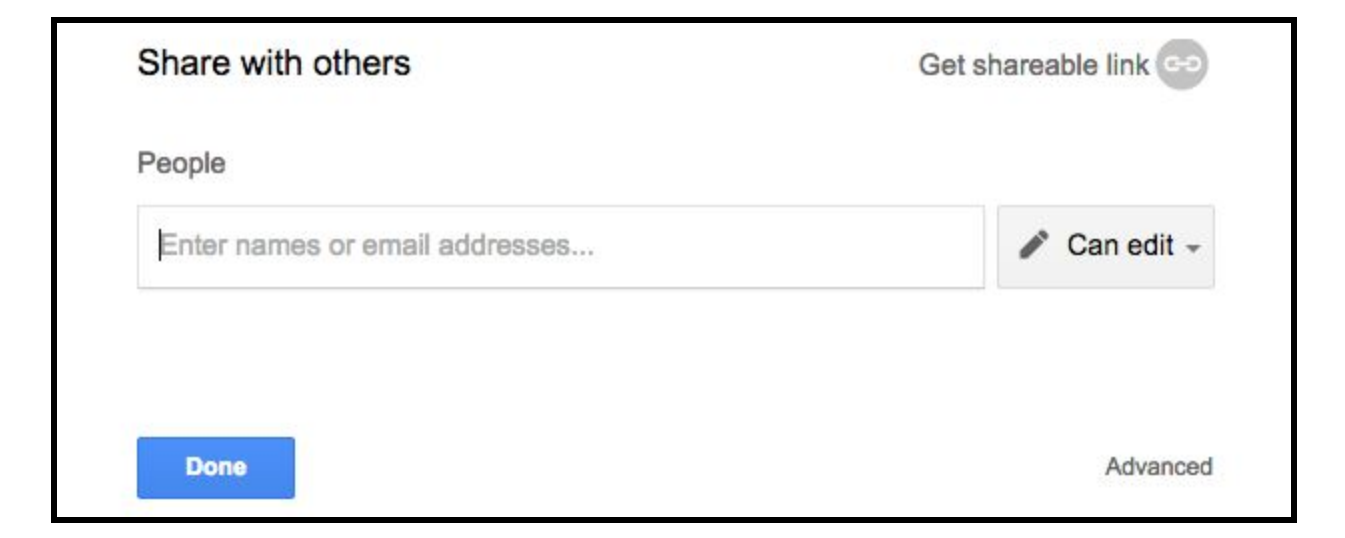

| 10.Type name here<br>Peopl<br>Share w<br>type | ith others<br>a name here × Add more people |                                                     |
|-----------------------------------------------|---------------------------------------------|-----------------------------------------------------|
| 11.Select type of access you want of          | thers to be able to have                    |                                                     |
|                                               | Can edit -                                  | <ul> <li>✓ Can edit</li> <li>Can comment</li> </ul> |
|                                               |                                             | Can view                                            |
| 12. Select send                               |                                             |                                                     |
| Send                                          | Cancel                                      |                                                     |

13. Congratulations you just created and shared your document!!!!!!!!!